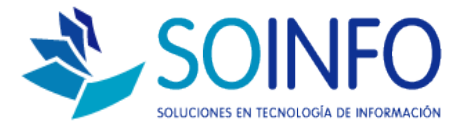

# **NOTA TÉCNICA**

¿Cómo hacer un pago combinado?

#### OBJETIVO

Informar al cliente sobre cómo realizar un pago con diferentes modalidades combinadas.

ALCANCE

La aplicación de uso es válida sólo para Punto de Venta.

#### DESCRIPCION

## PASO N°1: INGRESAR AL MÓDULO PUNTO DE VENTA

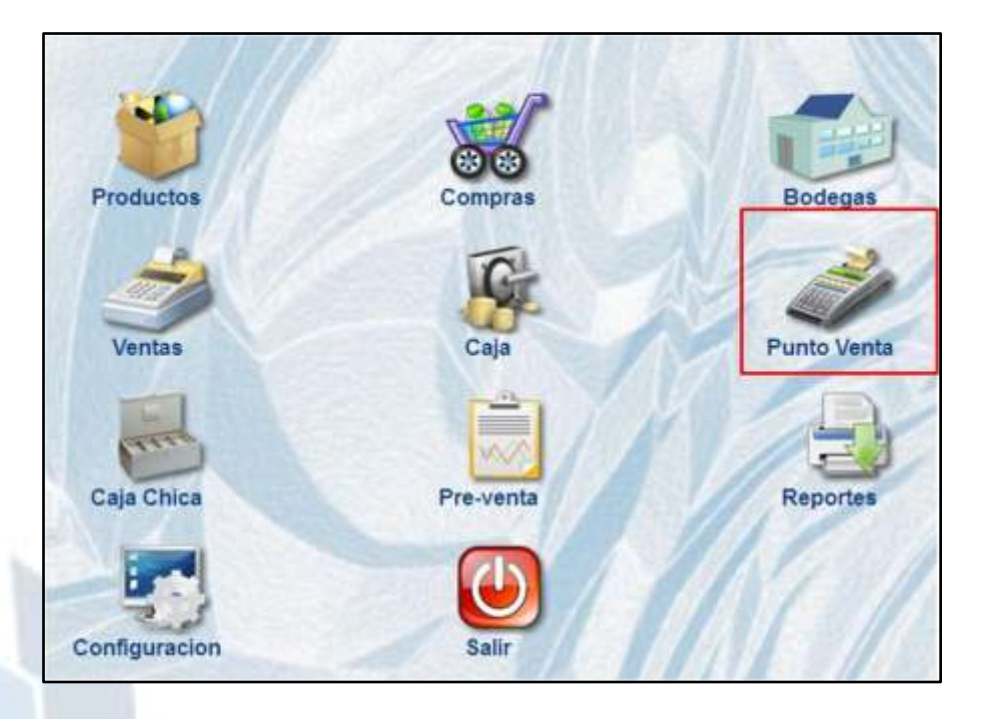

PASO N°2: INGRESAR EL NOMBRE DEL PRODUCTO A VENDER

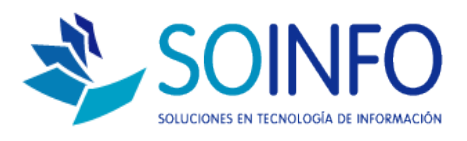

| Buscar Produc            | to por                                 |          |                                     |       |              |          |   |
|--------------------------|----------------------------------------|----------|-------------------------------------|-------|--------------|----------|---|
| Descripción              | •                                      |          |                                     |       |              |          |   |
| tem Código               | Producto                               | U.M.     | Centided                            | Stock | Precio       | Total    | - |
|                          |                                        |          |                                     |       |              |          | 1 |
| Total Items              | 0 Total                                | Cantidad | o                                   |       |              |          |   |
| Tr                       | ansferencia Gratuita 🗂 🛙               | o        |                                     | Desco | uento 0.00 ± | % Dcto.  | 0 |
| Caja                     | CAJA 1 - Administrator del S           | atema    | Caja                                |       | a loro       |          |   |
| Lista Precio<br>Vendedor | VENTA OFICINA                          |          | RECIBIDO \$ 0 / 1.000 +             |       |              |          | 0 |
| Forma Pago               | EFECTIVO                               |          |                                     |       | TOTAL REC    | BIDO \$  | 0 |
|                          |                                        |          |                                     |       | V            | JELTO \$ | 0 |
| Documento                |                                        |          |                                     |       |              |          |   |
| Tipo<br>Número<br>Fecha  | FACTURA<br>001 000000001<br>22/12/2014 | •        | R.U.T.<br>Razón Social<br>Dirección |       | <u>n</u> ±   | Código 🗍 |   |

Luego del paso N.2, automáticamente se abre un cuadro de diálogo donde aparece el producto buscado y su precio, donde debemos aplicar el paso N. 3.

PASO N°3: INGRESAR LA CANTIDAD A VENDER

| tem  | Código          | Producto    | U.M.  | Cartidad     | Stock  | Presio   | Total  | 1   |
|------|-----------------|-------------|-------|--------------|--------|----------|--------|-----|
| _    |                 |             |       |              |        |          |        | +   |
| -    | Consulta de Pri | oductos     |       |              |        |          |        | 13  |
|      | Consultar po    | N           |       |              |        |          |        |     |
|      | Descripción     | - JGEL      |       |              |        |          |        |     |
| Te   | 1 miles         |             | 1.000 |              |        | 11       |        |     |
|      | Codigo          | Descripcion | U.M.  | Stock Actual | Precio | Cantidad | Total  | -   |
|      |                 |             |       | 1            |        |          |        |     |
|      | -               |             |       |              |        |          |        |     |
|      | -               |             |       |              |        | -        | -      |     |
|      |                 |             |       |              |        |          |        |     |
|      |                 |             | + +   |              |        |          |        | - 1 |
|      |                 |             |       |              |        |          |        |     |
|      |                 |             |       |              |        | 1        |        | -   |
|      | 1               | <b>n</b>    |       |              |        |          |        |     |
| Down | memor           | 11 II       |       |              |        |          |        |     |
|      | Tipo FACT       | ÚŘA.        | •     | R.U.T.       |        | n +      | Código |     |
|      | Número 001      | 000000001   |       | Razón Social |        |          |        |     |
|      | Fecha 22/12     | 0014        |       | Dirección    | -      |          |        |     |

Dirección: Padre Mariano 391 Oficina 204 Providencia, Santiago - CHILE Teléfonos: (+56 2) 29489695 / (+56 2) 29489697 | Web: www.soinfo.cl

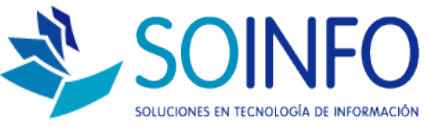

Al aplicar el paso **N.3 +ENTER**, se visualiza la pantalla original con el producto cargado, su cantidad a vender y su precio asociado.

PASO N°4: ELEGIR LA FORMA DE PAGO DEL CLIENTE, AQUÍ SE ELIGE LA OPCIÓN "VARIOS".

| Descripción                          | •                                                                         |         |                                     |                                 |                 |         |          |  |
|--------------------------------------|---------------------------------------------------------------------------|---------|-------------------------------------|---------------------------------|-----------------|---------|----------|--|
| tem Código<br>10001000000165         | Producto<br>OPTIONS CARE - GEL MANO                                       | U.M.    | Cantidad 20                         | Stock 0                         | Precio<br>3.500 | Total - | <u>+</u> |  |
| Total Items                          | 1 Total Ca                                                                | intidad | 20                                  |                                 | //              |         | -        |  |
| Tr<br>Caja<br>Lista Precio           | ansferencia Gratuita 👘 flo<br>[CAJA 1 - Administrador del Sis<br>[PUBLICO | terna   | Caja<br>TOTAL A PA                  | Unscared                        | 70.000 PESO     | Dcto.   | 0        |  |
| Forma Pago                           | VENTA OFICINA<br>EFECTIVO<br>REDCOMPRA<br>TARUETA DE CREDITO<br>VARIOS    | -       | Van 1 d                             | Van 1 iden(5) TOTAL RECIBIDO \$ |                 |         |          |  |
| Bocamento<br>Tipo<br>Número<br>Fecha | FACTURA<br>001 000000001<br>22012/2014                                    | •       | R.U.T.<br>Razón Social<br>Dirección |                                 | n +             | Código  |          |  |

PASO N°5: ELEGIR LA PRIMERA FORMA DE PAGO (colocar check en la 1era casilla).

| IMPORTE TOTAL \$ | 70.000        | PESOS CHILI | ENOS   |      |       | T. Caml | bio 1.000 |
|------------------|---------------|-------------|--------|------|-------|---------|-----------|
| Forma Pago       | Tipo          | - Nún       | nero – | Mone | da    |         | Importe   |
| •                |               |             |        |      |       |         | 0         |
|                  | •             |             | ſ      |      |       |         | D         |
|                  |               |             |        |      | 2     |         | 0         |
|                  |               |             | l.     |      |       |         | ٥         |
|                  | RECIBIOO MON  | NACIONAL    | ,      | a./  | 1.000 |         | 0         |
|                  | NEGIDIDO NION | Interonne j |        |      |       |         |           |

Dirección: Padre Mariano 391 Oficina 204 Providencia, Santiago - CHILE Teléfonos: (+56 2) 29489695 / (+56 2) 29489697 | Web: <u>www.soinfo.cl</u> Creado por: Revisado por: Versión del documento

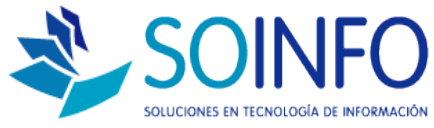

| INFORTETOTAL &     | 70.000 PESOS CHILENOS  | т. с        | Cambio 1.000 |
|--------------------|------------------------|-------------|--------------|
| Forma Pago         | Tipo — Número          | Moneda      | Importe      |
|                    |                        | ¥           | 0            |
| EFECTIVO           |                        |             | 0            |
| TARJETA DE CREDITO | _                      |             | 0            |
|                    | _                      | <b>_</b>    | 0            |
|                    |                        |             |              |
|                    | RECIBIDO MON. NACIONAL | 0 / 1.000 = | 0            |

## PASO N°6: MODIFICAR EL IMPORTE.

| 70.000        | PESOS CHILENOS |             |                              |                                | T. Car                             | nbio 1.000                          |
|---------------|----------------|-------------|------------------------------|--------------------------------|------------------------------------|-------------------------------------|
| Tipo          | Número         | M           | ione                         | da                             |                                    | Importe                             |
|               |                | PESOS       | HILE                         | NOS .                          |                                    | 20.000                              |
|               |                |             |                              |                                |                                    | 0                                   |
|               |                |             |                              |                                |                                    | 0                                   |
|               |                |             |                              |                                |                                    | 0                                   |
| RECIBIDO MON. |                | 20.000      |                              | 1.000                          |                                    | 20.000                              |
| DECID MON EX  |                | 0           | 1                            | 1.000                          |                                    | 0                                   |
|               | Tipo           | Tipo Número | Tipo Número M PESOS CILICIOS | Tipo Número Mone<br>PESOS CHLE | Tipo Número Moneda PESOS CHLENOS • | Tipo Número Moneda PESOS CHILENOS • |

PASO N°7: ELEGIR LA SEGUNDA FORMA DE PAGO (colocar check en la 2da casilla).

| * | Formas de Pago   |                            | <u>.</u>                   |
|---|------------------|----------------------------|----------------------------|
| - | IMPORTE TOTAL \$ | 70.000 PESOS CHILE!        | 10S T. Cambio 1.000        |
|   | Forma Pago       | - Tipo — Núme              | ero — Moneda — Importe —   |
|   | FECTIVO -        |                            | PESOS CHILENOS 20.000      |
|   | REDCOMPRA -      | BANCO CENTRAL E 1215646464 | 65 PESOS CHILENOS - 50.000 |
|   |                  |                            | 0                          |
|   |                  |                            |                            |
|   |                  |                            |                            |
| F |                  | RECIBIDO MON. NACIONAL     | 70.000 / 1.000 = 70.000    |
|   | ✓ U              | RECIB. MON. EXTRANJERA     | 0 x 1.000 = 0              |
|   | Aceptar          |                            | TOTAL RECIBIDO \$ 70.000   |

Dirección: Padre Mariano 391 Oficina 204 Providencia, Santiago - CHILE Teléfonos: (+56 2) 29489695 / (+56 2) 29489697 | Web: <u>www.soinfo.cl</u>

Creado por: Revisado por: Versión del documento:

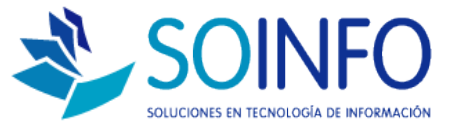

Al aplicar el paso **N.7**, se visualiza que el importe se completa de forma automática al total restante; pero de igual forma existe la posibilidad de poder elegir más formas de pago de acuerdo a la modificación del importe en diferentes montos.

|            | INPORTE TOTAL | \$  | 70.000          | PESOS CHILENOS                                                                                                  |        |       |       | T. Car            | nbio [ | 1.000 |
|------------|---------------|-----|-----------------|----------------------------------------------------------------------------------------------------|--------|-------|-------|-------------------|--------|-------|
|            | Forma Pag     | o – | Tipo            | Número                                                                                                    |        | Mone  | da    |                   | Imp    | orte  |
| <b>v</b> [ | EFECTIVO      | •   |                 |                                                                                                    | PESOS  | CHILE | NOS - |                   |        | 20.00 |
| V          | REDCOMPRA     | -   | BANCO CENTRAL E | 121564646465                                                                                                    | PESOS  | CHILE | NOS 🔄 |                   |        | 50.00 |
|            |               | *   |                 |                                                                                                    |        |       | -     |                   |        | 1     |
| E [        |               |     |                 |                                                                                                    | ſ      |       |       |                   |        | 14    |
|            |               |     | RECIBIDO MON.   | NACIONAL                                                                                                    | 70.000 | Û.    | 1.000 | í - [ <sup></sup> |        | 70.00 |
|            |               |     |                 | the second second second second second second second second second second second second second second second se |        | 10000 |       |                   |        |       |

PASO N°8: PRESIONAR "ACEPTAR" – check de color verde.

### PASO N°9: PRESIONAR "ACTUALIZAR"

| tem Eódiga               | Producto                 | U.M.   | Cantidad                     | Stock           | Precia                    | Total +      | Contractor of |
|--------------------------|--------------------------|--------|------------------------------|-----------------|---------------------------|--------------|---------------|
| uyu susuusu nes          | OF HURS GAME - GEL MARK  | WI92   | - 24                         |                 | 2.549                     |              |               |
| _                        |                          |        |                              |                 |                           |              |               |
|                          |                          |        |                              |                 |                           |              |               |
|                          |                          |        |                              |                 |                           |              | -             |
| Total Items              | 1 Total Ca               | bebitn | 20                           |                 |                           | <u> </u>     |               |
| Lists Precio<br>Vendedor | PUBLICO<br>VENTA OFICINA | •      | TOTAL A PAGAR \$ RECIBIDO \$ |                 | 70.000 PESO<br>70.000 / 1 | S CHILENOS   | 70.000        |
| Forma Pago               | VARIOS                   | -      |                              |                 |                           | · · · ·      |               |
|                          |                          |        | Van 1                        | itam(s)         | TOTAL RECIE               | 100 \$       | 70.000        |
|                          |                          |        |                              |                 | VUE                       | LTOS         | 0             |
| Documento                |                          |        |                              |                 |                           |              |               |
| Tipo                     | BOLETA                   |        | R.U.T.                       |                 | A +                       | Código 00000 | 000           |
| Número                   | 001 000000010            |        | Razón Social                 | CLENTE EVENTUAL |                           |              |               |
| Facha                    | 22/12/2014               |        | Dirección                    | 1               |                           |              |               |

Al elegir el último paso, se completa la venta; con las diferentes formas de pago elegidas por el cliente.

Dirección: Padre Mariano 391 Oficina 204 Providencia, Santiago - CHILE Teléfonos: (+56 2) 29489695 / (+56 2) 29489697 | Web: <u>www.soinfo.cl</u>